# hiMail DAV 行動同步設定說明

**For** 客戶

CHT

2015/11/17 撰寫人: hiMail 系統組

## hiMail DAV 行動同步設定說明

For 客戶

| 簡介                             | 2  |
|--------------------------------|----|
| IOS ( IPHONE / IPAD)           | 3  |
| IOS 通訊錄                        | 3  |
| IOS 行事曆                        | 7  |
| MAC OS X                       | 12 |
| OS X 通訊錄                       | 12 |
| OS X 行事曆                       | 14 |
| WINDOWS / OUTLOOK              | 19 |
| 通訊錄                            | 20 |
| 行事曆                            | 23 |
| 待辦事項                           | 25 |
| WINDOWS / THUNDERBIRD          |    |
| 通訊錄                            | 29 |
| 行事曆                            | 31 |
| ANDROID / DAVDROID             | 34 |
| Android 4.2.2 / DAVdroid 0.8.0 | 34 |
| ANDROID / CARDDAV-SYNC -通訊錄    | 41 |
| ANDROID / CALDAV-SYC - 行事曆     | 45 |

#### 簡介

hiMail 的 webmail 支援 CardDav 及 CalDav 標準協定,只要您使用的裝置/軟體支援這 二項通訊協定,就可以使用 CardDAV 及 CalDAVd 來同步您在 webmail 的通訊錄及行 事曆資料。

CardDav 及 CalDav 雖為標準協定,但實作上,在不同的裝置(作業系統)及不同的軟體, 帳號設定方式、資料同步處理及呈現方式都會有差異(例如,通訊錄有些欄位資料無法同 步;或是行事曆重覆事件處理/判斷的方式不一樣)

以下幾種平台/軟體設定提供參考:

- 1. ios (iPhone/iPad)
- 2. <u>MAC OS X</u>
- 3. Windows / Outlook
- 4. Windows / Thunderbird
- 5. Android / DAVdroid
- 6. Android / CardDAV-Sync 通訊錄
- 7. Android / CalDAV-Syc 行事曆

#### ios (iPhone / iPad)

ios 作業系統的行事曆/通訊錄軟體支援 CardDAV/CalDAV 通訊協定,不需要另外安裝 APP,就可以新增 CardDAV/CalDAV 帳號,並透過 CardDAV/CalDA 協定方式將 webamil 上的通訊錄/ 行事曆資料與行動裝置的聯絡資訊/行事曆同步。

以下以 iphone 4s / ios 8.01 為範例,提供設定參考

#### ios 通訊錄

- 設定 **P** 密碼 > 隱私權 > iCloud > iTunes 與 App Store > > 郵件、聯絡資訊、行事曆 備忘錄 > 提醒事項 > 電話 >
- 1. 點選「設定」→至「郵件、聯絡資訊、行事曆」

新增帳號→點選最下方的「其他」 2.

|    | < 郵件⋯ 加入帳號                                   |
|----|----------------------------------------------|
|    | E 🛛 Exchange                                 |
|    | Google™                                      |
|    | YAHOO!                                       |
|    | Aol.                                         |
|    | Outlook.com                                  |
|    | 其他                                           |
|    |                                              |
| 3. | 點選「聯絡資訊」區塊中的「新增 CardDAV 帳<br><b>◆加入帳號 其他</b> |
|    | 郵件                                           |

號」

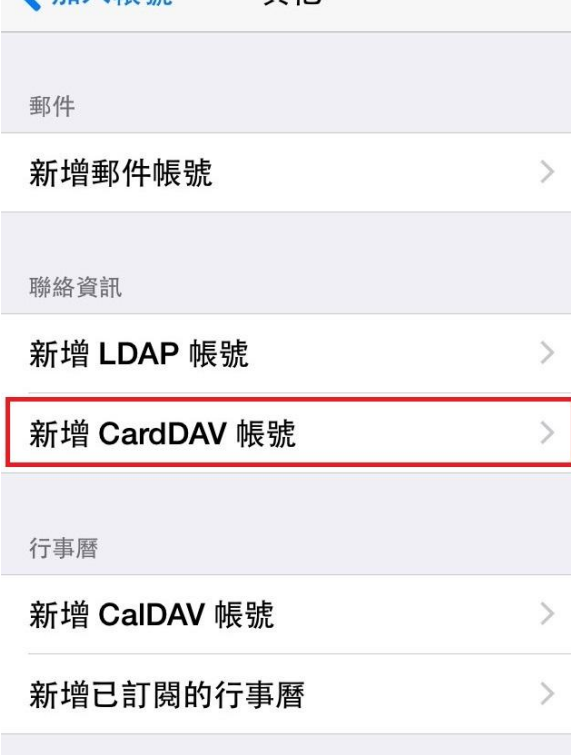

4. 輸入「伺服器」、「使用者名稱」、「密碼」及「描述」等資訊:

- 伺服器: sync.biz-mail.hinet.net
- 使用者名稱:請輸入您完整的 hi Mail email 帳號,例如: user@ilovehimail.com.tw
- 密碼:您的密碼
- 描述:自訂;供個人識別之用(ex:hiMail-Contact)

| 取消    | CardDAV 下一步          |
|-------|----------------------|
| 伺服器   | contacts.example.com |
| 使用者名稱 | 必填                   |
| 密碼    | 必填                   |
| 描述    | 我的 CardDAV 帳號        |
|       |                      |

資料輸入完成點選畫面右上角的「下一步」。會進行帳號驗證作業;驗證完成後,方才的資料輸入欄位右邊會看到打勾,表示帳戶建置成功。

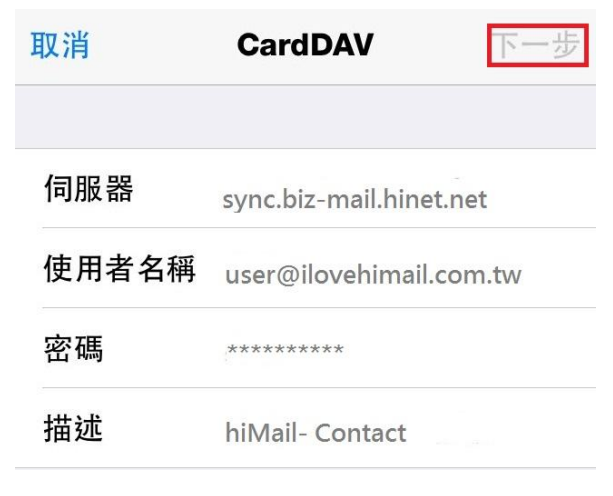

6. 您可以開啟 iPhone「聯絡資訊」應用程式,會出現一個名字與設定過程中描述一欄相同名稱的群組,該群組的資料與您儲存在 webmail-通訊錄中的資料同步。

|                 | 群組 | 完成 |
|-----------------|----|----|
|                 |    |    |
| 顯示所有聯絡資         | 訊  |    |
|                 |    |    |
| ICLOUD          |    |    |
| iCloud          |    |    |
|                 |    |    |
| hiMail- Contact |    |    |
| 未分類             |    | ~  |

Public Address Book

#### ios 行事曆

| 設定                 |                                                                                     |
|--------------------|-------------------------------------------------------------------------------------|
| 密碼                 | >                                                                                   |
| 隱私權                | >                                                                                   |
|                    |                                                                                     |
| iCloud             | >                                                                                   |
| iTunes 與 App Store | >                                                                                   |
|                    |                                                                                     |
| 郵件、聯絡資訊、行事曆        | >                                                                                   |
| 備忘錄                | >                                                                                   |
| 提醒事項               | >                                                                                   |
| 電話                 | >                                                                                   |
|                    | 設定<br>密碼<br>隠私權<br>iCloud<br>iTunes 與 App Store<br>郵件、聯絡資訊、行事曆<br>備忘錄<br>提醒事項<br>電話 |

1. 點選「設定」→至「郵件、聯絡資訊、行事曆」

2. 新增帳號→點選最下方的「其他」

|    | / 郵//+ 加入框架                                                                                |       |
|----|--------------------------------------------------------------------------------------------|-------|
|    |                                                                                            |       |
|    |                                                                                            |       |
|    | Google                                                                                     |       |
|    | YAHOO!                                                                                     |       |
|    | Aol.                                                                                       |       |
|    | Outlook.com                                                                                |       |
|    | 其他                                                                                         |       |
|    |                                                                                            |       |
| 3. | 點選「行事曆」區塊中的「新增 CalDAV                                                                      | 帳號」   |
|    | ✔加入帳號 其他                                                                                   |       |
|    | 郵件                                                                                         |       |
|    |                                                                                            |       |
|    | 新增郵件帳號                                                                                     | >     |
|    | <b>新增郵件帳號</b><br><sup>聯絡資訊</sup>                                                           | >     |
|    | 新增郵件帳號<br><sup>聯絡資訊</sup><br>新增 LDAP 帳號                                                    | >     |
|    | 新增郵件帳號<br><sup>聯絡資訊</sup><br>新增 LDAP 帳號<br>新增 CardDAV 帳號                                   | >     |
|    | 新增郵件帳號<br><sup>聯</sup> 絡資訊<br>新增 LDAP 帳號<br>新增 CardDAV 帳號<br>行事曆                           | > > > |
|    | 新增郵件帳號<br><sup>聯絡資訊</sup><br>新增 LDAP 帳號<br>新增 CardDAV 帳號<br><sub>行事曆</sub><br>新增 CalDAV 帳號 | >     |

4. 輸入「伺服器」、「使用者名稱」、「密碼」及「描述」等資訊:

- 伺服器: sync.biz-mail.hinet.net
- 使用者名稱:請輸入您完整的 hiMail email 帳號,例如: user@ilovehimail.com.tw
- 密碼:您的密碼
- 描述:自訂;供個人識別之用(ex:hiMail-Calendar)

| 取消    | CalDAV          | 下一步 |
|-------|-----------------|-----|
|       |                 |     |
| 伺服器   | cal.example.com |     |
| 使用者名稱 | 必填              |     |
| 密碼    | 必填              |     |
| 描述    | 我的 CalDAV 帳號    |     |

資料輸入完成點選畫面右上角的「下一步」。會進行帳號驗證作業;驗證完成後,方才的資料輸入欄位右邊會看到打勾,表示帳戶建置成功。點選畫面右上角的「下一步」。

| 取消    | CalDAV 下一步              |
|-------|-------------------------|
|       |                         |
| 伺服器   | svnc.biz-mail.hinet.net |
| 使用者名稱 | user@ilovehimail.com.tw |
| 密碼    | ****                    |
| 描述    | hiMail- Calendar        |

6. 如果您要一併同步 wembail 行事曆的『待辦事項』·在 CalDav 的同步選項·請將『提醒事 項』設定為 ON

| 取消 |      | CalDAV | 儲存 |
|----|------|--------|----|
|    | 行事曆  |        |    |
| 1  | 提醒事項 |        |    |
|    |      |        |    |

7. 完成後,您可以開啟 iPhone「行事曆」應用程式,由選項中您可以發現多了一組行事曆資料, 群組名稱與設定過程中描述一欄相同,該群組會列出您在 webmal-行事曆所建置的每一本行 事曆的名稱。

| 編輯                        | 行事曆            | 完成         |
|---------------------------|----------------|------------|
| 我的 IPHON                  | E              |            |
| 🗸 • 行事                    | 曆              | ()         |
| hiMail- Ca                | lendar         |            |
| <ul> <li>Calen</li> </ul> | dar            |            |
| 🗸 🔹 Pers                  | onal Calendar  | ()         |
| 🗸 🔹 HiNet                 | t-webmail-行事曆1 | ()         |
| 🗸 🔹 HiNet                 | -webmail-行事曆2  | <b>(i)</b> |
| ✓ ● HiNet                 | -webmail-行事曆3  | (j)        |
| 其他                        |                |            |

8. 如果您在步驟 6CalDav『提醒事項』設定為 ON · [提醒事項]應用程式下 · 您可以開啟 iPhone「提醒事項」應用程式 · 您可以發現多了一組名稱與您在 webmal-行事曆服務第一 本行事曆名稱相同的資料(webmail 行事曆預設為 Personal Calendar 的那一本)。

| <b>已排程</b><br>沒有項目今天到期 | Ŭ |
|------------------------|---|
| MAC                    | 0 |
| Personal Calendar      | 3 |
|                        |   |
| ○ 待辦事項1                |   |
| () 待辦事項2               |   |
| +                      | - |

#### MAC OS X

MAC OS X 作業系統的行事曆/通訊錄軟體支援 CardDAV/CalDAV 通訊協定 · 您可以在 MAC 己 有的「連絡資訊」/「行事曆」軟體程式新增 CardDAV/CalDAV 帳號 · 就可以透過 CardDAV/CalDA 協定方式將 webamil 上的通訊錄/行事曆資料與 MAC 上的「連絡資訊」/「行 事曆」同步。

以下以 Mac 作業系統 OS X Yosemite 為範例,提供設定參考

#### OS X 通訊錄

1. 開啟 MAC 的「連絡資訊」程式

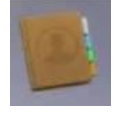

2. 在畫面最上方點選「聯絡資訊」之後點選「加入帳號」

| <ul> <li>關於聯絡資訊</li> <li>偏好設定… %6,<br/>帳號…</li> <li>加入帳號…</li> <li>加入帳號…</li> <li>服務</li> <li>服務</li> <li>職務</li> <li>養務</li> <li>総式 能</li> <li>新示全部</li> <li>結束聯絡資訊 %2Q</li> <li>絡資訊</li> </ul>                                                                                                    | Ű.  | 聯絡資訊         | 檔案 | 編輯  | 顯示方式 | 名片  | 視窗           | 輔助說明 |
|----------------------------------------------------------------------------------------------------|-----|--------------|----|-----|------|-----|--------------|------|
| <ul> <li>偏好設定… 第6,</li> <li>帳號…</li> <li>加入帳號…</li> <li>加入帳號…</li> <li>服務</li> <li>廠藏聯絡資訊 第4</li> <li>医藏其他 ℃第日</li> <li>顯示全部</li> <li>結束聯絡資訊 第6Q</li> <li>絡資訊</li> </ul>                                                                                                    |     | 關於聯絡         | 資訊 |     |      |     |              |      |
| F       帳號…         ici       加入帳號…         服務       ▶         服務       ▶         酸       ●         酸       ●         酸       ●         酸       ●         酸       ●         酸       ●         酸       ●         酸       ●         酸       ●         ●       ●         ●       ●         ●       ●         ●       ●         ●       ●         ●       ●         ●       ●         ●       ●         ●       ●         ●       ●         ●       ●         ●       ●         ●       ●         ●       ●         ●       ●         ●       ●         ●       ●         ●       ●         ●       ●         ●       ●         ●       ●         ●       ●         ●       ●         ●       ●         ●       ● |     | 偏好設定         |    | Ж,  |      |     |              |      |
| iCl 加入帳號···<br>服務 ▶<br>我自<br>應藏聯絡資訊 ೫H<br>隱藏其他 ℃೫H<br>顯示全部<br>Mags 全部                                                                                                    | F   | 帳號…          |    |     |      | Q 搜 | <b>噚「</b> 未命 | 后的…  |
| 服務<br>我i<br>服務<br>予<br>職職聯絡資訊 第H<br>隱藏其他 ℃第H<br>顯示全部<br>ms<br>結束聯絡資訊 第Q<br>絡資訊                                                                                                    | iCl | 加入帳號         |    |     |      |     |              |      |
| <ul> <li>展藏聯絡資訊 第H</li> <li>隠藏其他 て第H</li> <li>顯示全部</li> <li>結束聯絡資訊 第Q</li> <li>絡資訊</li> </ul>                                                                                                    |     | 服務           |    | •   |      |     |              |      |
| 隱藏其他 ℃ # H<br>顯示全部 ms 結束聯絡資訊 #Q 絡資訊                                                                                                    | 32A | 隱藏聯絡         | 資訊 | жн  |      |     |              |      |
| ■<br>ms<br>結束聯絡資訊 光Q<br>路資訊                                                                                                    |     | 隱藏其他         |    | ⊂жн |      |     |              |      |
| 結束聯絡資訊 ¥Q 絡資訊                                                                                                    | ms  | <b>积</b> 示全部 |    |     | 0    |     |              |      |
|                                                                                                    | n   | 結束聯絡         | 資訊 | ЖQ  | 絡資訊  |     |              |      |
|                                                                                                    |     |              |    |     |      |     |              |      |
|                                                                                                    |     |              |    |     |      |     |              |      |

3. 點選最下方的「其他聯絡資訊帳號」再按下「繼續」

| 選擇要加入的聯絡資 | 讯帳號…                      |       |
|-----------|---------------------------|-------|
| C         | 🔺 iCloud                  |       |
| C         | E Exchange                |       |
| C         | Google                    |       |
| C         | facebook                  |       |
| C         | Linkedin                  |       |
| C         | YAHOO!                    |       |
| C         | 163 网易免费邮<br>mail.163.com |       |
| C         | 126 网易免费邮<br>www.126.com  |       |
| C         | MOI QQ邮箱                  |       |
| C         | 其他聯絡資訊帳號…                 | ]     |
| ?         |                           | 取消 繼續 |

- 選擇帳號類型;輸入「使用者名稱」、「密碼」及「伺服器位址」等資訊;完整 email 是指 輸入您完整的 hiMail email 帳號 · 例如: <u>user@ilovehimail.com.tw</u>
  - 帳號類型: CardDAV
  - 使用者名稱:請輸入您完整的 hiMail email 帳號,例如: user@ilovehimail.com.tw
  - 密碼:您的密碼
  - 伺服器位址:sync.biz-mail.hinet.net

| CardDAV    |     |
|------------|-----|
| 若要開始,請提供下列 | 資訊: |
|            |     |
| CardDAV ᅌ  |     |
| 使用者名稱:     |     |
| 密碼:        |     |
| 伺服器位址:     |     |
|            |     |
|            |     |
| 取消         | 製作  |

5. 輸入後點選最下方的「製作」

| CardDAV<br>若要開始,請提供下列 | ]資訊:                    |    |
|-----------------------|-------------------------|----|
| CardDAV 🗘             |                         |    |
| 使用者名稱:                | user@ilovehimail.com.tw |    |
| 密碼:                   | •••••                   |    |
| 伺服器位址:                | sync.biz-mail.hinet.net |    |
|                       |                         |    |
|                       |                         |    |
| 取消                    |                         | 製作 |

6. 在「連絡資訊」左方列表會多出一個群組,點選該群組,在畫面右方可看到您在 webmail 存 放的聯絡資訊

| 所有聯絡資訊                     | Q. 搜尋「sync.biz-mail |           | 聯絡人一                         |
|----------------------------|---------------------|-----------|------------------------------|
| loud                       | 4 查                 |           | r user2@ilovehimail.com.tw ا |
| iCloud 上的所有聯絡資訊            | 聯絡人1                |           |                              |
| 的 Mac                      |                     | 通話        | 🖂 FaceTime 🕓 語音              |
| Mac 上的所有聯絡資訊               |                     | 雪子郵件      | user2@ilovehimail.com.tw     |
| 未命名的群組                     |                     | 1142 1.34 | userz@novenimali.com.cw      |
| sync.biz-mail.hinet.net    |                     | 生日        | 2年11月30日                     |
| sync.biz-mail.hinet.net 上的 | 所有聯絡資訊              | 附註        |                              |
|                            |                     |           |                              |
|                            |                     |           |                              |
|                            |                     |           |                              |
|                            |                     |           |                              |
|                            |                     |           |                              |
|                            |                     |           |                              |
|                            |                     |           |                              |
|                            |                     |           |                              |
|                            |                     |           |                              |
|                            |                     |           |                              |
|                            |                     |           |                              |
|                            |                     |           |                              |

#### OS X 行事曆

1. 開啟 MAC 的「行事曆」程式

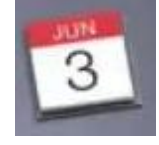

- 2. 在畫面最上方點選「通訊錄」之後點選「加入帳號」 ▲ 行事曆 檔案 編輯 顯示方式 視窗 輔助說明 關於行事曆 日 週 偏好設定… Ж, 2015年7月 帳號… 加入帳號… 週二 週日 週一 其他 服務 28日 十四 29日 十五 十六 1 隱藏行事曆 ЖΗ 隱藏其他 ΖЖΗ 顯示全部 結束行事曆 ЖQ 6日 廿二 二十 5日 廿一 7日 廿三
- 3. 點選最下方的「新增 CalDAV 帳號...」再按下「繼續」
  - 選擇要加入的行事曆帳號…
    Cloud
    愛 Exchange
    Google\*
    facebook
    YAHOO!
    163 网易免费邮 mail.163.com
    126 网易免费邮 www.126.com
    新增 CalDAV 帳號…
- 4. 選擇帳號類型,輸入「使用者名稱」、「密碼」及「伺服器位址」等資訊
  - 帳號類型:手動
  - 使用者名稱:請輸入您完整的 hiMail email 帳號,例如: user@ilovehimail.com.tw
  - 密碼:您的密碼
  - 伺服器位址:sync.biz-mail.hinet.net

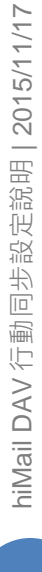

| 若要開始 | ,請提供下列 | 資訊:         |   |
|------|--------|-------------|---|
|      | 帳號類型:  | 手動          | 0 |
| ſ    | 吏用者名稱: | 張三          |   |
|      | 密碼:    |             |   |
| 1    | 同服器位址: | example.com |   |
|      |        |             |   |
|      |        |             |   |

5. 輸入後點選最下方的「製作」

| CardDAV    |                         |    |
|------------|-------------------------|----|
| 若要開始,請提供下歹 | )資訊:                    |    |
|            |                         |    |
| CardDAV 🗘  |                         |    |
| 使用者名稱:     | user@ilovehimail.com.tw |    |
| 密碼:        | •••••                   |    |
| 伺服器位址:     | sync.biz-mail.hinet.net |    |
|            |                         |    |
|            |                         |    |
| 取消         |                         | 製作 |

6. 回到「行事曆」畫面;在左側會多出一組與您在 webmail 行事曆服務相同的列表;在右側事件檢視區可以查看您在 webmail 存放的事件資訊。

| 行事曆 檔案 編輯                                                                                                    | 顯示方式 視 | 窗 輔助 | 說明 |     |               |     |    |      | <b>₽</b> 0 €  | * 🗢               | 100% 🕅 | 通 注 週 | 四下午5: | 40 Q ≔ |
|----------------------------------------------------------------------------------------------------|--------|------|----|-----|---------------|-----|----|------|---------------|-------------------|--------|-------|-------|--------|
| ● ● ● 行事層 +                                                                                                    |        |      |    |     | H             | 进   | 月  | 年    |               |                   |        |       | Q 搜刺  | K      |
| sync.biz-mail.hinet.net                                                                                                    | 2015   | 年7J  | 3  |     |               |     |    |      |               |                   |        |       |       | 〈今天〉〉  |
| MAC                                                                                                    |        | 週日   |    | 週一  |               | 週二  |    | 週三   |               | 週四                |        | 週五    |       | 週六     |
| 其他<br>合満節日<br>重 生日                                                                                                    | +=     | 28日  | 十四 | 29日 | 十五            | 30日 | +> | 7月1日 | 十七<br>• 中華電信  | 2日<br>下午3:20      | +7     | 3日    | 十九    | 4日     |
|                                                                                                    | =+     | 5日   | ₩  | 6日  | ₩二            | 7日  | ₩Ξ | 8日   | 廿四<br>◆ M A C | <b>9日</b><br>上午9時 | 廿五     | 10日   | 廿六    | 11日    |
|                                                                                                    | #±     | 12日  | ΨΛ | 13日 | 廿九<br>● 訓練所上課 | 14日 | Ξ+ | 15日  | 六月初一          | 16日               | 初二     | 17日   | 初三    | 18日    |
|                                                                                                    | 初四     | 19日  | 初五 | 20日 | 初六            | 21日 | 初七 | 22日  | 初八            | 23日               | 初九     | 24日   | 初十    | 25日    |
| < 2015年7月 > 週日 週一 週二 週二 週四 週五 週六                                                                                                    | +      | 26日  | += | 27日 | +=            | 28日 | 十四 | 29日  | +五            | 30日               | +>     | 31日   | +±    | 8月1日   |
| 28         29         30         1         2         3         4           5         6         7         8         9         10         11           12         13         14         15         16         17         18           19         20         21         22         23         24         25           26         27         28         29         30         31         1           2         3         4         5         6         7         8 | +Λ     | 2日   | 十九 | 3日  | =+            | 4日  | #  | 5日   | #=            | 6日                | ₩Ξ     | 7日    | 廿四    | 8日     |

7. Mac OSX 是將「行事曆」及「提醒事項」(即 hiMail webmail 行事曆的「待辦事項」)分別於兩個不同的應用程式;如果您想一併同步 hiMail webmail 行事曆的「待辦事項」,請開啟 MAC 的「提醒事項」應用程式。

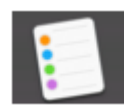

8. 在畫面最上方點選「提醒事項」之後點選「帳號...」

| Ś      | 提醒事項                               | 檔案      | 編輯       | 顯示方式  | 視窗 | 輔助說明 |   |
|--------|------------------------------------|---------|----------|-------|----|------|---|
|        | 關於提醒                               | 事項      |          |       |    |      |   |
|        | 帳號…                                |         |          | ]提醒哥  | 事項 |      | + |
|        | ) 預設列表                             |         |          | 0 個已完 | 成  |      |   |
| iCloud | 加入帳號                               |         |          |       |    |      |   |
| 提醒     | 服務                                 |         |          |       |    |      |   |
|        | <b>隱藏提醒</b><br><b>隱藏其他</b><br>顯示全部 | 事項<br>へ | жн<br>жн |       |    |      |   |
|        | 結束提醒                               | 事項      | ЖQ       |       |    |      |   |
|        |                                    |         |          |       |    |      |   |
|        |                                    |         |          |       |    |      |   |
|        |                                    |         |          |       |    |      |   |

9. 點選己新增的「行事曆」帳號,再勾選「提醒事項」

| <b>Exchange</b><br>備忘錄                |                                |
|---------------------------------------|--------------------------------|
| @ user@ilovehimail.com.tw<br>郵件 & 備忘錄 | 使用者名稱: user@ilovehimail.com.tw |
| ilovehimail.com.tw                    | 伺服器位址: sync.biz-mail.hinet.net |
|                                       | 描述: ilovehimail.com.tw         |
| ilovehimail.com.tw<br>聯絡資訊            | 密碼: •••••                      |
| 停用                                    | 搭配使用: 🔽 🎵 行事曆                  |
| <b>Gmail</b><br>停用                    | ☑ 등 提醒事項                       |
| <b>@</b> <sub>停用</sub>                |                                |

10. 往後在 MAC「提醒事項」應用程式左側會多出一筆與您在 webmail 行事曆服務第一本行事 曆名稱相同的資料(webmail 行事曆預設為 Personal Calendar) · 在 k 右側的檢視區可以查 看您在 webmail 存放的待辦事項資訊。

| ● ● ●<br>Q. 搜尋           | Personal Calendar | + |
|--------------------------|-------------------|---|
| ② 已排程                    |                   |   |
| iCloud<br>提醒事項           | ( 待辦事項1           |   |
| ilovehimail.com.tw       | ( 待辦事項2           |   |
| Personal Calendar<br>MAC |                   |   |

#### Windows / Outlook

Wondows 作業系統沒有系統自有的通訊錄/行事曆軟體;通常這二項功能都是附加在自行安裝的 收發信件軟體;若是您使用的軟體支援 CardDav 及 CalDAV 同步協定,就可以新增 CardDAV/CalDAV 帳號來同步通訊錄及行事曆資料。若是您使用的軟軟沒有支援 CardDav 及 CalDAV 同步協定,您可以找看看是否有支援 DAV 同步的外掛程式,可以透過外掛程式的設定新 增 CardDAV/CalDAV 帳號來同步通訊錄及行事曆資料。

以下以 windows 7 / outlook 2007 / Outlook CalDav Synchronizer 1.5.1 為範例,提供設定 參考

- Microsoft outlook 系列本身不支援 CardDav 及 CalDAV 同步協定,但目前己有支援 CalDav 同步的外掛程式;下載並安裝外掛程式後,即可同步您在 webmal 的行事曆。本文件 以 Outlook CalDav Synchronizer 這個外掛程式為範例,提供設定參考。在此提醒您; Outlook CalDav Synchronizer 為免付費程式,目前只支援 outlook 2007、2010 及 2013 這三個版本。
- 2. 請先至官方網站(<u>http://sourceforge.net/projects/outlookcaldavsynchronizer/</u>)下載 Outlook CalDav Synchronizer。
- 3. 進行外掛程式安裝,請至您檔案下載的目錄解壓縮在步驟 2 下載的 zip 檔。執行解壓縮後的 setup 程式。
- 4. 安裝過程中,會請您閱讀相關條款,必須【接受 Accept】才能繼續安裝步驟您,請您自行判斷是否接受。(提醒您,安裝 OutlookCalDavSynchronizer 必須重新開機才能完成 install,故安裝過程中詢問您是否要立即重新開機)。
- 5. 安裝完成後,會出現以下畫面;請按下【close】完成作業。

| B CalDavSynchronizer                                                               |       |
|------------------------------------------------------------------------------------|-------|
| Installation Complete                                                              | 5     |
| CalDavSynchronizer has been successfully installed.                                |       |
| Click "Close" to exit.                                                             |       |
|                                                                                    |       |
|                                                                                    |       |
|                                                                                    |       |
| Please use Windows Update to check for any critical updates to the .NET Framework. |       |
| Cancel (Back                                                                       | Close |

6. 開啟 outlook 軟體,您會發現多了 OutlookCalDavSynchronizer 的工具列選項

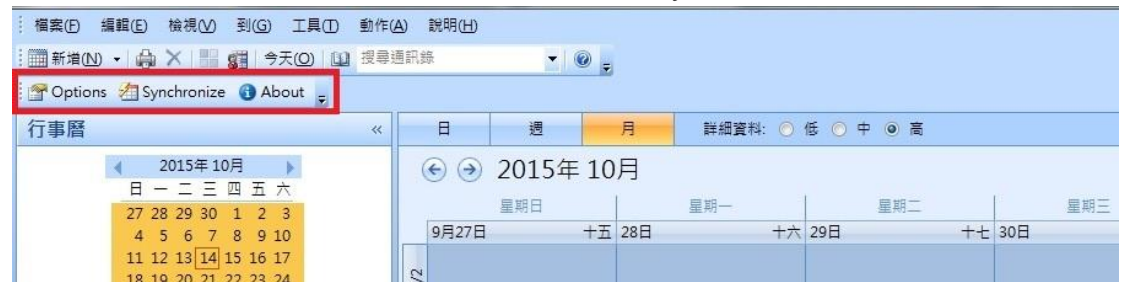

#### 通訊錄

- 開啟 outlook 軟體,點選 Synchronizer 工具列的「Options」進行設定 1. 檔案(E) 編輯(E) 檢視(V) 到(G) 工具(E) 動作(A) 說明(H) - 0 -🚰 Options 📶 Synchronize 🕚 About 🖕 行事曆 月 詳細資料: 🕥 低 🔘 中 🧿 高 日 週 ~ ▲ 2015年10月 ▶ 日一二三四五六 • 🕞 🕣 2015年10月 星期日 星期一 星期二 星期三 27 28 29 30 1 2 3 4 5 6 7 8 9 10 9月27日 十五 28日 十六 29日 十七 30日
- 2. 輸入各項 profile 設定

| Profile name:  | - |              |
|----------------|---|--------------|
| erver settings |   |              |
| CalDAV Url:    |   |              |
| semame:        |   |              |
| assword:       |   |              |
| mail address:  |   |              |
|                |   | Test setting |

- Profile nameName: 輸入您自訂名稱
- CalDav Url:輸入 https://sync.biz-mail.hinet.net/SOGo/dav/
- Username:輸入您完整的 hiMail email 帳號,例如: user@ilovehimail.com.tw
- Password: 輸入您的信箱密碼

- Email address: 請再輸入一次您的完整 email
- 選「Test setting」鍵,會列出目前您在 webmail 所有的通訊錄分類及行事曆名稱;目前 OutlookCalDavSynchronizer 通訊錄同步只提供 beta 版,即可能同步您的預設通訊錄(即 webmail 未分類的通訊錄),請切換至「Address Books」頁籤,挑選 CardDav/Url 顯示為 personal 那一筆,按下「ok」

| Select Resource                                                            |                     |           |  |
|----------------------------------------------------------------------------|---------------------|-----------|--|
| Calendar Address Books                                                     |                     |           |  |
| CardDa <mark>v on</mark>                                                   | DisplayName         |           |  |
| /SOGo/dav/user@ilovehimail.com.tw/Contacts/personal/                       | 未分類                 |           |  |
| /SOGo/dav/user@ilovehimail.com.tw/Contacts/bad12gagdeafasddafddg           | 分類A                 |           |  |
| /SOGo/dav/user@ilovehimail.com.tw/Contacts/7fa7ballm8ad12gagdeafasd        | 分類B                 |           |  |
| /SOGo/dav/user@ilovehimail.com.tw/Contacts/bad12gagdeafasd                 | 分類C<br>分類D          |           |  |
| /SOGo/dav/user@ilovehimail.com.tw/Contacts/ekll5nklmalpl4admlm3dd3acbd     |                     |           |  |
| /SOGo/dav/user@ilovehimail.com.tw/Contacts/ilovehimail.com.tw_public_book/ | Public Address Book |           |  |
|                                                                            |                     |           |  |
|                                                                            |                     |           |  |
|                                                                            |                     |           |  |
|                                                                            |                     |           |  |
|                                                                            |                     |           |  |
|                                                                            | [                   | OK Cancel |  |
|                                                                            | U                   |           |  |

4. 點選 Outlook Folder 後方的「…」,

| Outlook Folder | <missing></missing> |  |
|----------------|---------------------|--|
|                |                     |  |

會開啟如下的視窗,選取您在 outlook 同步用通訊錄資料匣,您可以點選 outlook 預設的「聯絡人」通訊錄資料匣;也可以再新增一個通訊錄資料匣用來存放同步的資料,請點選您要的通訊錄資料匣後按下「確定」

| 霍料夾(F):          | - |       |
|------------------|---|-------|
| 』 日誌             | * | 確定    |
| 收件匣 (82)     行車層 |   | 取消    |
| ■ □ ■ □ ■ □ ■ □  |   | 新增(N) |
| 词 垃圾郵件 [6]       |   |       |
| 🔯 草稿 [1]         |   |       |
| 😡 記事             | = |       |
| 🔄 寄件匣            |   |       |
| 🔄 寄件備份           | _ |       |
| □ ■ 連絡人          |   |       |
| See DAV-card     |   |       |

5. 如果您挑選的不是通訊錄資料匣,會出現以下的錯誤提示視窗

| Test settings                                                                | ×                                                 |
|------------------------------------------------------------------------------|---------------------------------------------------|
| Connection test NOT successful:<br>- The outlook folder is not an address bo | ok, or there is no <mark>f</mark> older selected. |
|                                                                              | 確定                                                |

6. Sync settings 為同步的相關設定,您可以依您的需求調整或是保留預設值;設定完成後請按下「ok」完成設定

| Synchronization Mode:               | $Outlook \leftarrow \rightarrow$ | CalDav •             |
|-------------------------------------|----------------------------------|----------------------|
| Conflict Resolution:                | Automatic                        |                      |
| Synchronization interval (minutes): | 30                               |                      |
| 📝 Use time range filter             |                                  |                      |
| Synchronize timespan past (days):   |                                  | 60                   |
| Synchronize timespan future (days)  | :                                | 180                  |
| Delete Copy                         |                                  | 🔲 Deactivate Profile |
| Add                                 | <b>_</b>                         | OK Cano              |

7. 設定完成後·在您 outlook 的「連絡人」服務·點選您設定同步的通訊錄資料匣;在畫面右 方可看到您在 webmail 存放的未分類聯絡資訊。

#### 行事曆

開啟 outlook 軟體,點選 Synchronizer 工具列的「Options」進行設定

|    | : 備業(E) (編集(E) (銀根(E)) 到(E) 工具(E) 副(F(A)) 説明(E)<br>:                                             |
|----|--------------------------------------------------------------------------------------------------|
|    | Poptions Asynchronize C About                                                                    |
|    | 行事曆                                                                                              |
| 1. | <ul> <li>2015年10月<br/>日 - 二 三 四 五 六<br/>27 28 29 30 1 2 3<br/>4 5 6 7 8 9 10</li> <li></li></ul> |
|    |                                                                                                  |
|    | Profile name:                                                                                    |
|    | Server settings                                                                                  |
|    | CalDAV Url:                                                                                      |
|    | Username:                                                                                        |
|    | Password:                                                                                        |
|    | Email address:                                                                                   |
|    |                                                                                                  |
|    | Use Google OAuth Test settings                                                                   |
|    | ● Profile nameName: 輸入您自訂名稱                                                                      |
|    | • CalDav Url : 輸入 https://sync.biz-mail.hinet.net/SOGo/dav/                                      |
|    | ● Username: 輸入您完整的 hiMail email 帳號,例如:                                                           |
|    | user@ilovehimail.com.tw                                                                          |
|    | ● Password: 輸入你的信箱宓碼                                                                             |

- Password: 輸入您的信箱密碼
- Email address: 請再輸入一次您的完整 email
- 選「Test setting」鍵,會列出目前您在 webmail 所有的通訊錄分類及行事曆名稱;
   OutlookCalDavSynchronizer 一次只能同步一本行事曆,如果有您有多本行事曆都要同步, 再新增 profile 分別設定;請切換至「Calendars」頁籤,挑選钬要同步的那一筆行事曆,按下「ok」

| ect Resource                                                      |                   |  |
|-------------------------------------------------------------------|-------------------|--|
| Calendars Address Books                                           |                   |  |
| CalDav Url                                                        | DisplavName       |  |
| //SOGo/dav/user@ilovehimail.com.tw/Calendar/personal/             | Personal Calendar |  |
| /SOGo/dav/shumin@godzilla.hinet.net/Calendar/2072-56441700-7-720A | AF00/ 第二本行事曆      |  |
|                                                                   |                   |  |
|                                                                   |                   |  |
|                                                                   |                   |  |
|                                                                   |                   |  |
|                                                                   |                   |  |
|                                                                   |                   |  |
|                                                                   |                   |  |
|                                                                   |                   |  |
|                                                                   |                   |  |
|                                                                   |                   |  |

3. 點選 Outlook Folder 後方的「…」,

|                | 1.0000000           |  |
|----------------|---------------------|--|
| Outlook Polaer | <wi22ing></wi22ing> |  |
|                |                     |  |
|                |                     |  |

會開啟如下的視窗,選取您在 outlook 同步用行事曆資料匣,您可以點選 outlook 預設的 「行事曆」;也可以再新增一個行事曆類別的資料匣用來存放同步的資訊,請點選您要的資 料匣後按下「確定」

| 資料夾(F):       |       |       |
|---------------|-------|-------|
| 📓 工作          | -     | 確定    |
| <b>過</b> 日誌   | 1     | 雨が尚   |
| 🔄 收件匣 (78)    |       | 44/75 |
| □ 🎹 行事層       |       | 新增(N) |
| 🗰 himail同步行事曆 |       |       |
| ③ 删床的郵件       | _     |       |
| 词 垃圾郵件 [6]    | E     |       |
| 🔽 草稿 [1]      |       |       |
| 🕢 記事          |       |       |
| 🗟 寄件匣         |       |       |
| 🔄 寄件備份        | 1.111 |       |
| ■ 🔤 連絡人       | -     |       |

4. Sync settings 為同步的相關設定 · 您可以依您的需求調整或是保留預設值;設定完成後請按下「ok」完成設定

| Conflict Resolution: Automa<br>Synchronization interval (minutes): | tic •                |
|--------------------------------------------------------------------|----------------------|
| Synchronization interval (minutes):<br>📝 Use time range filter     | 30 .                 |
| N mu                                                               |                      |
| Synchronize timespan past (days):                                  | 60                   |
| Synchronize timespan future (days):                                | 180                  |
| Delete Copy                                                        | 📄 Deactivate Profile |

#### 待辦事項

1. 開啟 outlook 軟體,點選 Synchronizer 工具列的「Options」進行設定

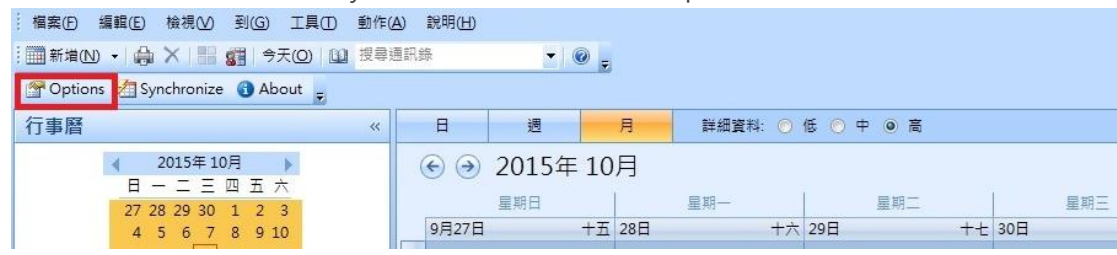

2. 輸入各項 profile 設定

| Profile name:   | I. |  |
|-----------------|----|--|
| Server settings |    |  |
| CalDAV Url:     |    |  |
| Username:       |    |  |
| Password :      |    |  |
| Email address:  |    |  |
|                 |    |  |
|                 |    |  |

- Profile nameName: 輸入您自訂名稱
- CalDav Url:輸入https://sync.biz-mail.hinet.net/SOGo/dav/

- Username: 輸入您完整的 hiMail email 帳號,例如: user@ilovehimail.com.tw
- Password: 輸入您的信箱密碼
- Email address: 請再輸入一次您的完整 email
- 3. 選「Test setting」鍵,會列出目前您在 webmail 所有的通訊錄分類及行事曆名稱;「待辦 事項」為「行事曆」的另一種資料格式,且目前 webmail 行事曆服務的「待辦事項」均存放 在預設的那一本行事曆,請切換至「Calendars」頁籤,挑選「CalDav Url」顯示為 personal 的那一本行事曆,按下「ok」

| S  | elect Resource                                                        |                   |           |
|----|-----------------------------------------------------------------------|-------------------|-----------|
|    | Calendars Address Books                                               |                   |           |
| L  | CalDav Url                                                            | DisplavName       |           |
|    | //SOGo/dav/user@ilovehimail.com.tw/Calendar/personal/                 | Personal Calendar |           |
| i. | /SOGo/dav/shumin@godzilla.hinet.net/Calendar/2072-56441700-7-720AAF00 | 第二本行事曆            |           |
|    |                                                                       |                   |           |
|    |                                                                       |                   |           |
|    |                                                                       |                   |           |
|    |                                                                       |                   |           |
|    |                                                                       |                   |           |
|    |                                                                       |                   |           |
|    |                                                                       |                   |           |
|    |                                                                       |                   |           |
|    |                                                                       |                   |           |
|    |                                                                       |                   | OK Cancel |

4. 點選 Outlook Folder 後方的「…」,

| Outlook Foldor | MIGGING     |  |
|----------------|-------------|--|
| Outfor Folger  | < DMIGGIMI> |  |
|                |             |  |
|                |             |  |

會開啟如下的視窗‧選取您在 outlook 同步用資料匣‧您可以點選 outlook 預設的「工作」; 也可以再新增一個工作類別的資料匣用來存放同步的資訊‧請點選您要的資料匣後按下「確 定」

| 即資料夾          |          | 3 >         |
|---------------|----------|-------------|
| 資料夾(F):       |          |             |
| 📓 工作          | <b>^</b> | 確定          |
| 日誌            |          | 取<br>ご<br>尚 |
| 🤄 收件匣 (78)    |          |             |
| □ 🎹 行事層       |          | 新增(N)       |
| 🛄 himail同步行事層 |          |             |
| ☑ 刪除的郵件       |          |             |
| 100 垃圾郵件 [6]  | E        |             |
| 🔽 草稿 [1]      |          |             |
| 🔜 記事          |          |             |
| 🗟 寄件匣         |          |             |
| 🔁 寄件備份        |          |             |
| 回 🔙 連絡人       | -        |             |

5. Sync settings 為同步的相關設定,您可以依您的需求調整或是保留預設值;設定完成後請按下「ok」完成設定

| Synchronization Mode:               | $[Outlook \leftrightarrow \rightarrow C]$ | alDav 🔻              |
|-------------------------------------|-------------------------------------------|----------------------|
| Conflict Resolution:                | Automatic                                 | •                    |
| Synchronization interval (minutes): | 30                                        |                      |
| 👿 Use time range filter             |                                           |                      |
| Synchronize timespan past (days):   |                                           | 60                   |
| Synchronize timespan future (days)  | :                                         | 180                  |
| Delete Copy                         |                                           | 🔲 Deactivate Profile |
|                                     | 6                                         | OF Care              |

#### Windows / Thunderbird

Wondows 作業系統沒有系統自有的通訊錄/行事曆軟體;通常這二項功能都是附加在自行安裝的 收發信件軟體;若是您使用的軟體支援 CardDav 及 CalDAV 同步協定,就可以新增 CardDAV/CalDAV 帳號來同步通訊錄及行事曆資料。

以下以 windows 7 / Thunderbird 38.0.1 為範例,提供設定參考

- Thunderbird 可支援 CardDav 及 CalDAV 同步協定,但您必須先安裝外掛元件,且 Thunderbird 的設定必須指定單一目錄,所以只能同步您預設的行事曆 及 未分類的通訊錄; 無法同步您在 webma1 的多本行事曆及所有分類的通訊錄資料。
- 請先至 SOGo 官方網站(<u>http://www.sogo.nu/downloads/frontends.html</u>) · 依您 Thunderbird 的版本下載相關的元件(Inverse SOGo Connector · Inverse SOGo Integrator 及 Lighting) · 以另存新檔的方式暫存至電腦的資料夾。
- 開始 Thunderbird 軟體,在上方選單點選「工具」→「附加元件」
   檔案 ① 編輯 ② 檢視 ◎ 前往 ③ 郵件 ◎ 事件與工作 ◎ 工具 ① 說明 □

| 🕹 下載郵件 🔻 🖋 寫信 🔻 🗬           | 聊天 🔒 通訊錄 📗 標籤        |   | 通訊錄 ( <u>B</u> )  | Ctrl+Shift+B |
|-----------------------------|----------------------|---|-------------------|--------------|
|                             |                      |   | 已存檔案 (L)          | Ctrl+J       |
| Ise user@ilovehimail.com.tw | Thunderbird <b>#</b> |   | 附加元件 ( <u>A</u> ) |              |
| M 收件里<br>一                  |                      |   | 活動管理員 🕐           |              |
|                             |                      |   | 聊天狀態 (C)          | +            |
| ▲ 嬰 本機野件里<br>同 垃圾桶          | 電子郵件                 |   | 加入聊天 (O)          |              |
| ▲ 寄件匣                       |                      | 1 | 郵件篩選條件 (F)        |              |
|                             | 🔜 讀取郵件               |   | 篩選此資料夾 (R)        |              |
|                             |                      |   | 篩選郵件 ( <u>U</u> ) |              |

 在「附加元件」頁面點選右上方的區塊中的齒輪圖案「所有附加元件的工具」→「從檔案安 裝附加元件」,再選擇您方才下載的檔案

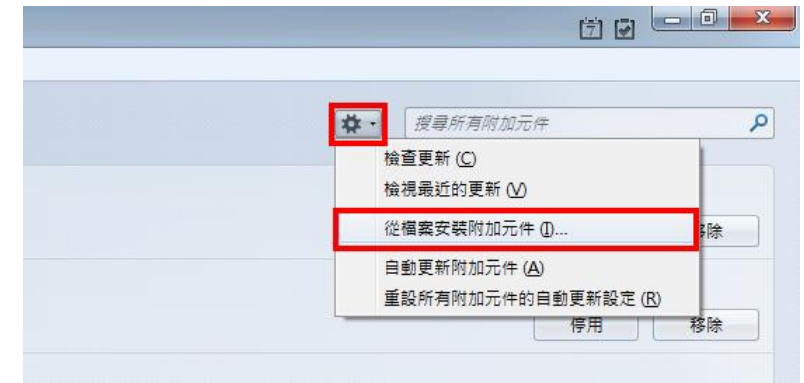

5. 完成後,您的 Thunderbird 會新增三個「附加元件」

|                                                     | ★ 附加元件管理員 ×                                                                                      |
|-----------------------------------------------------|--------------------------------------------------------------------------------------------------|
| 檔案(E) 編輯(E) 檢視(⊻) 前往                                | G 聚件 M 事件與工作 N 工具 D 說明 H)                                                                        |
| <b>* *</b>                                          |                                                                                                  |
| 🃥 取得元件                                              | Inverse SOGo Connector 31.0.1<br>A DAV plugin for keeping addressbooks and events in sync 更多資訊   |
| ▲<br>「<br>「<br>「<br>「<br>「<br>「<br>「<br>先<br>套<br>件 | O Inverse SOGo Integrator 31.0.1<br>A SOGo integration plugin for Thunderbird and Lightning 更多實施 |
| % 外觀設定                                              | Lightning 4.0.0.1<br>Thunderbird 的整合行事層 更多資訊                                                     |
| 🚆 外掛程式                                              |                                                                                                  |

#### 通訊錄

- 1. 點選 Thunderbird 上方選單「工具」→「通訊錄」,開啟「通訊錄」工具
- 2. 在「通訊錄」的選單中點選「檔案」→「新增」→「Remote Address Book」
- 3. 出現「Remote Address Book Properties」視窗,輸入 Name 及 URL 資料
  - Name:輸入您自訂名稱
  - URL:輸入 <u>https://sync.biz-mail.hinet.net/SOGo/dav/完整 email/</u> <u>Contacts/personal/</u>; 完整 email 是指輸入您完整的 hiMail email 帳號, 例如: <u>user@ilovehimail.com.tw</u>

|                                           | est                                                                                                    |                   |
|-------------------------------------------|----------------------------------------------------------------------------------------------------|-------------------|
| URL: ( <u>L</u> )                         | ttps://sync.biz-mail.hinet.net/SOGo/dav/完整email/ Contacts/personal/                                                                                                    |                   |
| Pariodic s                                | mc 15 min                                                                                                    |                   |
| Periodic s                                | ✓ Show Notifications                                                                                                    |                   |
| When select                               | Synchronize' from toolbar or context menu.                                                                                                    |                   |
|                                           |                                                                                                    |                   |
| Show Not                                  | fications when saving a card                                                                                                    |                   |
| Show Not                                  | fications when saving a card<br>ptification is a progress bar in the status bar. If checked, a general notificatio                                                     | on will be displa |
| Show Not The default n                    | fications when saving a card<br>otification is a progress bar in the status bar. If checked, a general notificatio<br>fications on startup                             | n will be disple  |
| Show Not The default n Show Not Read Only | ifications when saving a card<br>o <i>tification is a progress bar in the status bar. If checked, a general notificatio</i><br>ifications on startup<br>· ( <u>R</u> ) | n will be displa  |

4. 資料輸入後,點選「確定」,在通訊錄左側清單會出現一筆您自訂名稱的通訊錄

5. 在這筆新增的通訊錄點擊滑鼠右鍵·在下拉選單中點選「Synchronize」時會要求輸入配發的帳號及密碼→「確定」·在通訊錄右側即可看到您在 webmail 存放的聯絡資訊

| ·<br>● 通訊錄                                    |                                                        |                        |              |           |      | <b>X</b> |
|-----------------------------------------------|--------------------------------------------------------|------------------------|--------------|-----------|------|----------|
| · 福葉(E) 編輯(E) 磁<br>▲新連絡人 ▲ 新                  | 視(V) 工具(1) 読明<br>増群組名單 📔 🔂 層1                          | 1 (H)<br>生 🖉 寫信 🛛 🛇 刪除 | 👔 Criteria 🔻 | 姓名或 Email |      | م        |
| ▲ III 所有通訊錄<br>III 個人通訊錄                      | 姓名                                                     | ▲ 電子郵件                 | 聊天名稱         | 公司        | 商務電話 | Ę        |
| ■ personal<br>■ test<br>④ public<br>■ 收集到的 Em | □<br>■性(P)<br>新連絡人(C)<br>新増群組名單(L)                     |                        |              |           |      |          |
|                                               | 删除(D)<br>Synchronize(S)<br>Abort Synchroniz<br>Sharing | zation ( <u>A</u> )    |              |           |      |          |
|                                               |                                                        |                        |              |           |      |          |

#### 行事曆

1. 點選 Thunderbird 上方選單「檔案」→「新增」→「行事曆」·在下一個對話盒中點選「存 放於網際網路」然後點選「下一步」

| 建立新的行事層                                   | ×  |
|-------------------------------------------|----|
| <b>建立新的行事曆</b><br>授尋您的行事曆                 |    |
| 您的行事層可以存放在電腦或存放在伺服器,以便於遠端存取或與朋友<br>及同事分享。 |    |
| ◎ 存放於本機電腦                                 |    |
| ◎ 存放於網際網路                                 |    |
|                                           |    |
|                                           |    |
|                                           |    |
|                                           |    |
|                                           |    |
|                                           |    |
| < 上一步 (B) 下一步 > (N) 耳                     | 以消 |
| (                                         |    |

 在下一個畫面中點選「CalDAV」並且在「地點」填入行事曆連結:<u>https://sync.biz-</u> <u>mail.hinet.net/SOGo/dav/完整 email/</u>Calendar<u>/personal/</u>; 完整 email 是指輸入 您完整的 hiMail email 帳號,例如:user@ilovehimail.com.tw

| ſ | 建立新的行事層                                                      |
|---|--------------------------------------------------------------|
| ł | <b>建立新的行事曆</b><br>授尋您的行事曆                                    |
|   | 提供關於存取您這端行事層所需的資訊                                            |
| l | 格式: 💿 iCalendar (ICS)                                        |
| 1 | CalDAV                                                       |
| l | Sun Java System Calendar Server (WCAP)                       |
|   | 地點: >iz-mail.hinet.net/SOGo/dav/完整email/ Calendar /personal/ |
|   | ☑ 離線支援                                                       |
| l |                                                              |
| l |                                                              |
| 1 |                                                              |
|   | < 上一步 (B) 下一步 > (N) 取消                                       |

 點選「下一步」。下一畫面中,在「名稱」輸入您自訂的行事曆暱稱及選擇您喜愛的顏色, 點選「下一步」時會要求輸入配發的帳號及密碼→「完成」

| 建立新的行事層          |                        | x |
|------------------|------------------------|---|
| 建立新的行事曆<br>自訂行事曆 |                        |   |
| 您可以為行            | 事曆取一個暱稱,並將此行事曆的事件用色彩標記 |   |
| 名稱:              | test                   |   |
| 色彩:              |                        |   |
| 顯示鬧鈴:            |                        |   |
| 電子郵件:            | (無 ▼)                  |   |
|                  |                        |   |
|                  |                        |   |
|                  |                        |   |
|                  |                        |   |
|                  |                        |   |
| 1                | < 上一步 (B) 下一步 > (N) 取消 |   |
|                  |                        |   |

4. 回到「行事曆」的主畫面·在畫面左邊的「行事曆」列表會新增一本您自訂暱稱的行事曆; 在這本新增的行事曆擊滑鼠右鍵·點選「同步行事曆」·即可在右側事件檢視區查看您在 webmail 存放的事件資訊。

| 檔案(E) 編輯(E) 檢視(V) 前往(                    | G) 郵件(M) 事件與工 | 作 (N) 工具 (D) 說明 (H) |
|------------------------------------------|---------------|---------------------|
| 🖸 同步 📑 事件 🔄 工作 🥖                         | 「編輯 🛇 刪除      |                     |
| 六月 2015 ◀ Ο ▶                            | 7 天內的事件       | ▼ 包含                |
| 日一二三四五六                                  | 標題            | 開始時間                |
| 31 1 2 3 4 5 6                           |               | 2015年7              |
| 7 8 9 10 11 12 13                        |               | 2015年6              |
| 14 15 16 17 18 19 20                     |               | 2015年6              |
| 21 22 23 24 23 20 27<br>28 29 30 1 2 3 4 | ◀ 今天 ▶ 201    | 5 六月                |
| 5 6 7 8 9 10 11                          | 8400          | ===                 |
|                                          | 生期口           | 星期一                 |
| ▲ 行事暦                                    | 5 F           | - 10 H I            |
| ✓ 首頁                                     |               |                     |
| ✓ test                                   |               |                     |
| Show Only This Ca                        | endar         |                     |
| Show All Calendar                        |               | 7 8                 |
|                                          |               |                     |
| )歯'(生 (上)                                |               |                     |
| 顯示所有行事曆 ( <u>A</u> )                     |               |                     |
| 開新行事曆 ( <u>N</u> )                       |               |                     |
| Delete Calendar ( <u>R</u>               |               | 14 15               |
| 匯出行事曆 (E)                                |               | 14 15               |
| 登佈整個行事曆 (B).                             |               |                     |
| 同些行声度(の)                                 |               |                     |
| 回辺1J事僧(5)<br>Reset Calcadar Cal          | ha l          |                     |
| Reset Calendar Cal                       | ne            | 21 22               |
| Sharing                                  |               | 22                  |
|                                          |               |                     |

32

5. 在工具列·點選「事件與工作」的「工作」·即可顯示您在 webmail 存放的待辦事項資料。

| 💄 收件匣 🔡 行事                    | IN ×                               |      |      |
|-------------------------------|------------------------------------|------|------|
| 檔案(E) 編輯(E) 檢視(V) 前往(G) 郵件(M) | 事件與工作(N) 工具(D) 說明(H)               |      |      |
| 🖏 同步 🗊 事件 💽 工作 🖋 編輯 🛇 冊       | 新埔事件 (N) Ctrl+I<br>新増工作 (K) Ctrl+D |      |      |
| +-月 2015 ↓ ○ ▶ 7天內的事(         | ✔ 行事層 (C) Ctrl+Shift+C             |      |      |
| 日一二三四五六 標題                    | 工作 (I)    Ctrl+Shift+D             | 開始時間 | 結束時間 |
| 1 2 3 4 5 6 7                 | マット                                |      |      |

#### Android / DAVdroid

Android 必須先安裝支援 CardDAV/CalDAV 同步協定的 APP · 才能新增 CardDAV/CalDAV 帳 號來同步通訊錄及行事曆資料。

您可以登入您的 Google Play store;以" CardDAV" 或" CalDAV" 進行搜尋,選擇合適您 手機版本的 APP;提醒您;不同廠牌/型號的行動裝置、不同 Android 及不同的 APP 軟體,都會 造成使用及支援狀況的差異,有可能無法正常執行同步,請自行選擇合適的 APP 軟體。

以下以 Android 4.2.2 / DAVdroid 0.8.0 (付費軟體)為範例,提供設定參考

#### Android 4.2.2 / DAVdroid 0.8.0

以下以 Android 4.2.2 / DAVdroid 0.8.0 (付費軟體)為範例,提供設定參考

- 因 Android 作業系統的行事曆軟體沒有待辦事項功能;如果您需要同步「待辦事項」,需先 安裝 Tasks APP,請先登入您的 Google Play store 下載並安裝免付費的 OpenTasks (by Marten Gajda)
- 再至 Google Play store 購買 DAVdroid APP 或至 DAVdroid 官網 (https://davdroid.bitfire.at/what-is-davdroid)依其介紹進行下載。
- 3. 安裝 DAVdroid 結束後,開啟 APP

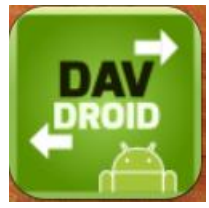

4. 選擇右上角的「+」進行帳號新增

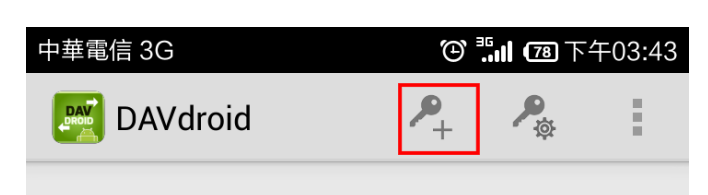

### Welcome to DAVdroid/0.8.0!

DAVdroid is an Android 4+ sync adapter for CalDAV/CardDAV. To use it, just add a DAVdroid account for your CalDAV/ CardDAV server and your contacts/ events will be synchronized in both directions.

For more information, please see the <u>DAVdroid homepage</u>. There's a <u>Setup</u> <u>guide</u>, too. DAVdroid respects your privacy, see our <u>Privacy Policy</u>.

5. 勾選「Login with URL and user name」

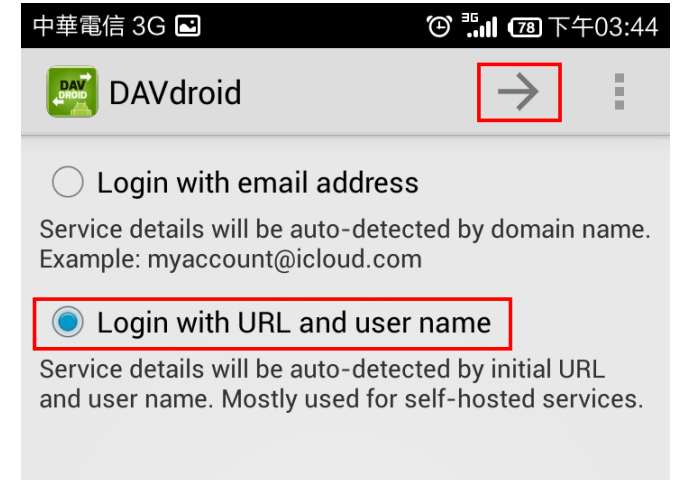

.

- 輸入「URL」、「帳號名稱」及「密碼」等資訊,輸入後點選「→」進行帳號認證(可能需要 較多時間)
  - URL : sync.biz-mail.hinet.net
  - User name: 請輸入您完整的 hiMail email 帳號,例如: user@ilovehimail.com.tw
  - password:您的密碼

| 中華電信 3G 🖃 🗉                                                                |                 | ☺鵡圓圖下午        | 03:35 |
|----------------------------------------------------------------------------|-----------------|---------------|-------|
| DAVdroid                                                                   |                 | $\rightarrow$ |       |
| Base URL (co<br>detected):                                                 | ollections will | be auto-      |       |
| https://                                                                   | sync.biz-ma     | il.hinet.net  |       |
| User name:                                                                 | user@iloveh     | imail.com.tw  | 1     |
| Password:                                                                  | •••••           |               |       |
| Preemptive authentication (recommended, but incompatible with Digest auth) |                 |               |       |

7. 如果您還沒安裝 TasksApp · Davdroid 會出現以下的說明頁面 · 因 Andro 的限制 · 必須先 裝 Tasks 再安裝 DAVdroid · 才能進行資料同步 · 如您已安裝 Tasks 或不需要同步「待辦

事項」,請按下「>>」繼續新增作業

| 中華電信 3G 🖸                                                                                                    | ⑲ ≛๚  下午03:39                                                            |  |  |
|----------------------------------------------------------------------------------------------------|--------------------------------------------------------------------------|--|--|
| DAVdroid                                                                                                    | » :                                                                      |  |  |
| Plain Android doesn't su<br>lists (in contrast to conta<br>calendars).                                                                                   | oport to-do<br>cts and                                                   |  |  |
| DAVdroid is able to synchronize tasks with the <u>Tasks app</u> (by Marten Gajda).                                                                       |                                                                          |  |  |
| Because of an <u>Android be</u><br>app must be installed be<br>DAVdroid (otherwise, DAV<br>the permission to access<br>provider).                        | ug, the <b>Tasks</b><br>fore installing<br>/droid can't get<br>the tasks |  |  |
| If you want tasks to be sy                                                                                                    | nchronized:                                                              |  |  |
| <ol> <li>Install the Tasks app.</li> <li>Re-install DAVdroid (to gain tasks<br/>access permission).</li> <li>Add your DAVdroid account again.</li> </ol> |                                                                          |  |  |
| Otherwise, you may skip                                                                                                    | this step.                                                               |  |  |

 DAVdroid 會列出目前您在 webmail 所有的通訊錄分類及行事曆名稱;請勾選您要同步的通 訊錄/行事曆/待辦事項後按下「→」

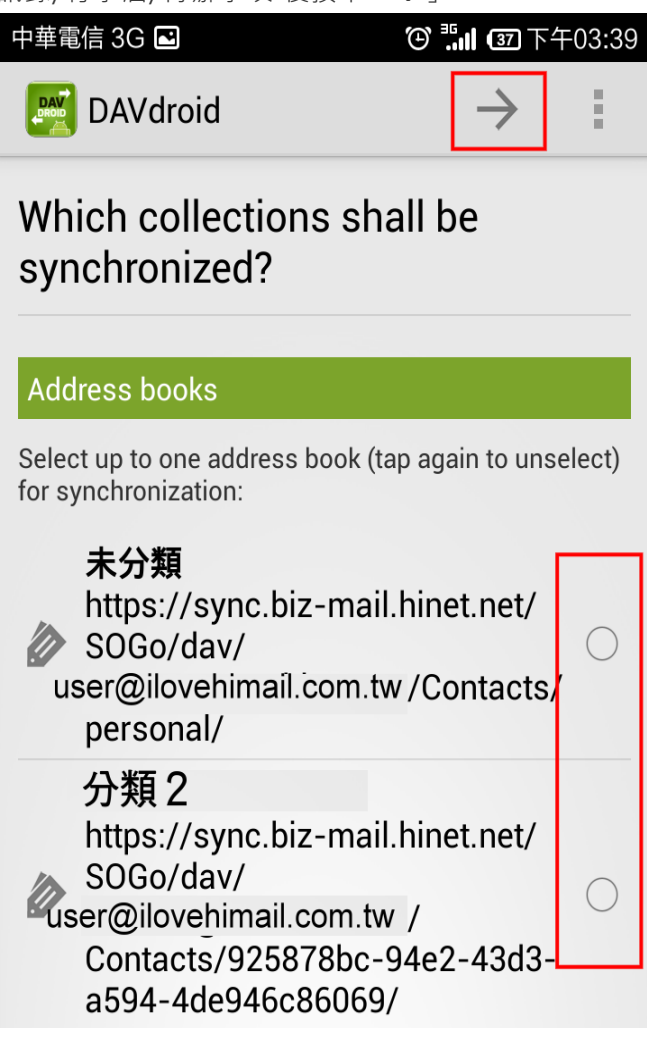

一個 DAVdroid 帳號只能同步一個分類的通訊錄資料;如果您想同步三個分類的通訊錄資料, 請再新增一個 DAVdroid 帳號。

| se 3G 🖬 💮 🖫 🕐                                                                                                    | 37下午03                                        | 8:40                                                   |
|----------------------------------------------------------------------------------------------------|-----------------------------------------------|--------------------------------------------------------|
| DAVdroid -                                                                                                    | $\rightarrow$                                 |                                                        |
|                                                                                                    |                                               |                                                        |
| endars                                                                                                    |                                               |                                                        |
| ct calendars for synchronization:                                                                                                    |                                               |                                                        |
| Personal Calendardd<br>https://sync.biz-mail.hinet.r<br>SOGo/dav/<br>user@ilovehimail.com.tw /Caler<br>personal/                        | net/<br>ndar,/                                |                                                        |
| test<br>https://sync.biz-mail.hinet.r<br>SOGo/dav/<br>user@ilovehimail.com.tw /<br>Calendar/201506241155118                             | net/<br>[<br>358/                             |                                                        |
| k lists                                                                                                    |                                               |                                                        |
| ct task lists for synchronization:                                                                                                    |                                               |                                                        |
| roid 可以同時同步多本行事曆;您                                                                                                    | 可以勾選                                          | 您梵                                                     |
| lists                                                                                                    |                                               |                                                        |
| task lists for synchronization:                                                                                                    |                                               |                                                        |
| <b>Personal Calendardd</b><br>https://sync.biz-mail.hinet.ne<br>SOGo/dav/<br><sup>user@ilovehimail.com.tw/Calendar/<br/>personal/</sup> | et/                                           | ]                                                      |
| <b>test3</b><br>https://sync.biz-mail.hinet.ne<br>SOGo/dav/<br>user@ilovehimail.com.tw/<br>Calendar/2015070809551575                    | et/                                           | ]                                                      |
| <b>test</b><br>https://sync.biz-mail.hinet.ne<br>SOGo/dav/<br><sup>user@ilovehimail.com.tw/</sup>                                       | et/                                           | ]                                                      |
|                                                                                                    | All 3G 回 で ********************************** | All Sole で いいて Sole Sole Sole Sole Sole Sole Sole Sole |

personal 這一筆。

38

 您可以輸入您自訂的 DAVdroid 帳號的名稱;或是使用 DAVdroid 預設的帳號名稱(即您在 步驟4 輸入的 user name) · 按下「✓」完成帳號建置

| 中華電信 3G 🖬     |          | ـ 🕀 🖫 🗷 🖂    | ∓03:45 |
|---------------|----------|--------------|--------|
| DAVdroid      |          | $\checkmark$ |        |
| Account deta  | ails     |              |        |
| Account name: | user@ilo | vehimail.cor | n.tw   |
|               |          |              |        |
|               |          |              |        |

 完成後,您可以開啟行動裝置的「聯絡人」應用程式,在設定的聯絡人分類會出現
 DAVdroid,在此分類,會同步您在 webmai 儲存的通訊錄資料(或者您有可能需要執行乙次 資料同步)。

| 中華 | 電信 3G                                      | "   |
|----|--------------------------------------------|-----|
| <  | 要顯示的聯絡人                                    |     |
|    |                                            |     |
|    | 所有聯絡人                                      | 70位 |
|    | ■ <b>手機</b><br>僅儲存於手機 (不會同步處理)             | 53位 |
|    | <b>DAVdroid</b><br>user@ilovehimail.com.tw | 5位  |
|    | g Google<br>@gmail.com                     | 13位 |

- hiMail DAV 行動同步設定說明 | 2015/11/17
- 11. 開啟行動裝置的「行事曆」應用程式, 在設定的「帳號和要顯示的日曆」會出現您在步驟 6 勾選的行事曆。

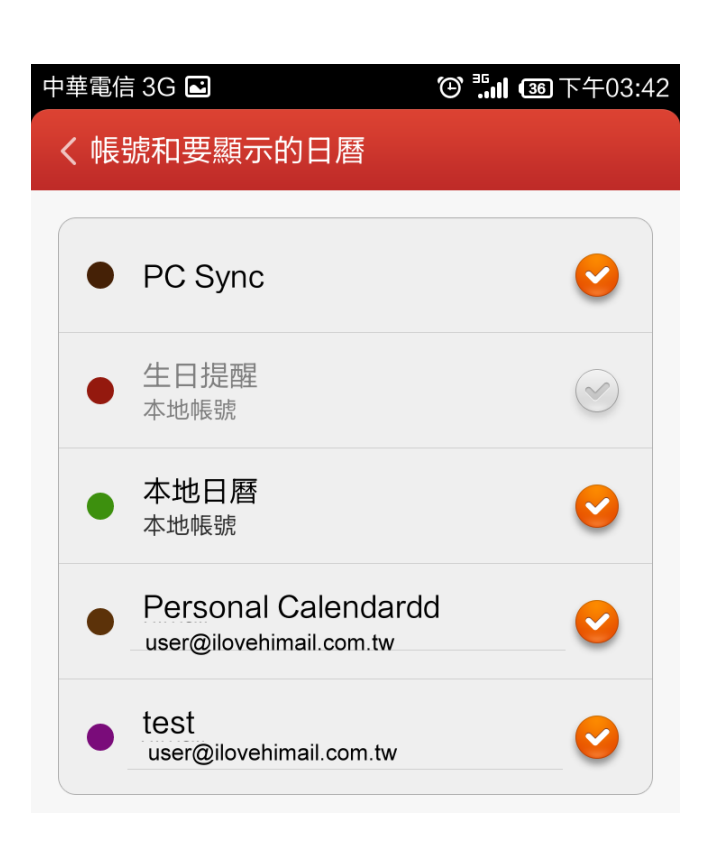

12. 若您已安裝了 TasksAPP, 開啟 APP

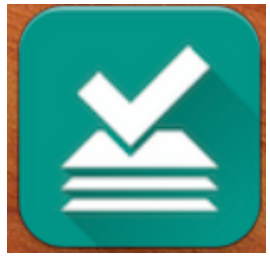

13. 可以看到新增了一組 Tasks。

| Task                       | S            |   |    |   | + |
|----------------------------|--------------|---|----|---|---|
| ∷                          | $\heartsuit$ | Ō | () | ٨ | Q |
| Task list<br>Local 0 tasks |              |   |    |   |   |
| Personal Calendardd +      |              |   |    |   |   |
| 666666                     |              |   |    |   |   |
| tttt                       |              |   |    |   |   |
| •                          |              |   |    |   |   |

#### Android / CardDAV-Sync - 通訊錄

以下以 Android 4.2.2 / CardDAV-Sync free 0.4.13 為範例,提供設定參考

- 1. 請先登入您的 Google Play store 安裝 CardDAV-Sync。
- 2. 安裝結束後,開啟 APP

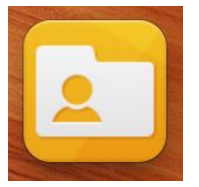

3. 選擇「CardDAV」進行帳號新增

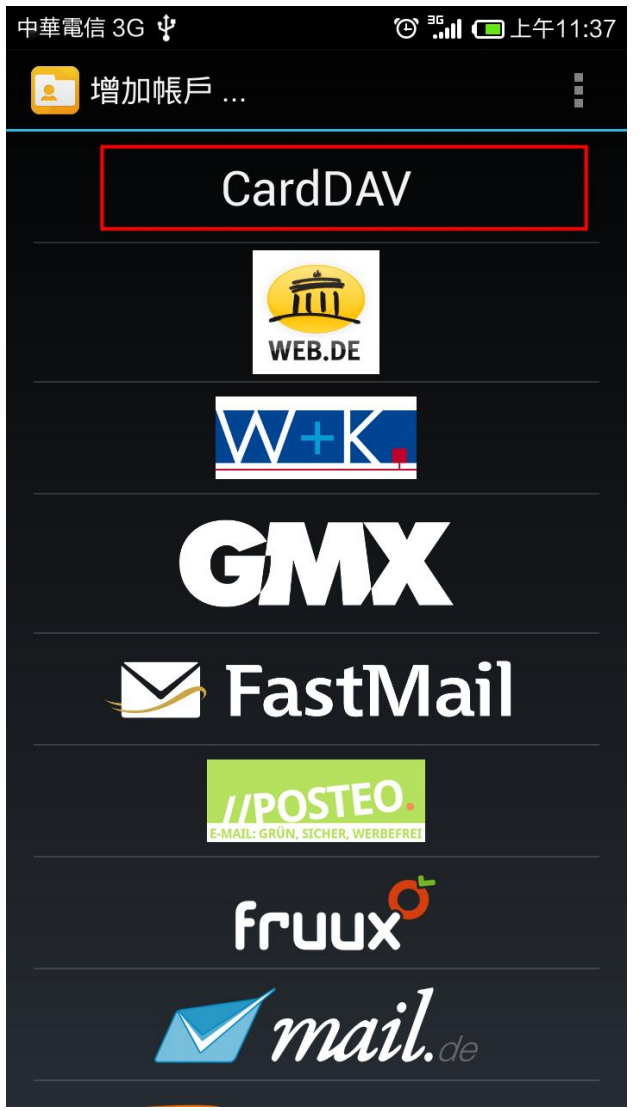

- 4. 輸入「伺服器名稱或 URL」、「帳號名稱」及「密碼」等資訊,輸入後請點選「下一步」進 行帳號認證(可能需要較多時間)
  - 伺服器名稱或 URL: sync.biz-mail.hinet.net
  - 需勾選使用 SSL
  - 帳號名稱:請輸入您完整的 hiMail email 帳號,例如: user@ilovehimail.com.tw
  - 密碼:您的密碼

| 中華電信 3G 🖸 🦞             | ⑲ ݨ訓 	━ 上午11:39 |
|-------------------------|-----------------|
| 直 增加 CardDAV 個帳戶        | :               |
| 輸入帳戶資料                  |                 |
| 伺服器名稱或 URL              |                 |
| sync.biz-mail.hinet.net |                 |
| ✓ 使用 SSL                |                 |
| <u>Need help?</u>       |                 |
| 帳戶名稱                    |                 |
| . 帳戶名稱                  |                 |
| 密碼                      |                 |
| 密碼                      | Abc             |
| 客戶端憑證                   |                 |
| None                    | ×               |
|                         |                 |
|                         |                 |
|                         |                 |
|                         |                 |
| Privacy policy          | Y               |
|                         | 下一步             |

5. CardDAV-Sync 會列出目前您在 webmail 所有分類通訊錄;一個 CardDAV-Sync 帳號只 能同步一個分類的通訊錄資料;如果您想同步三個分類的通訊錄資料,請再新增一個 CardDAV-Sync 帳號。

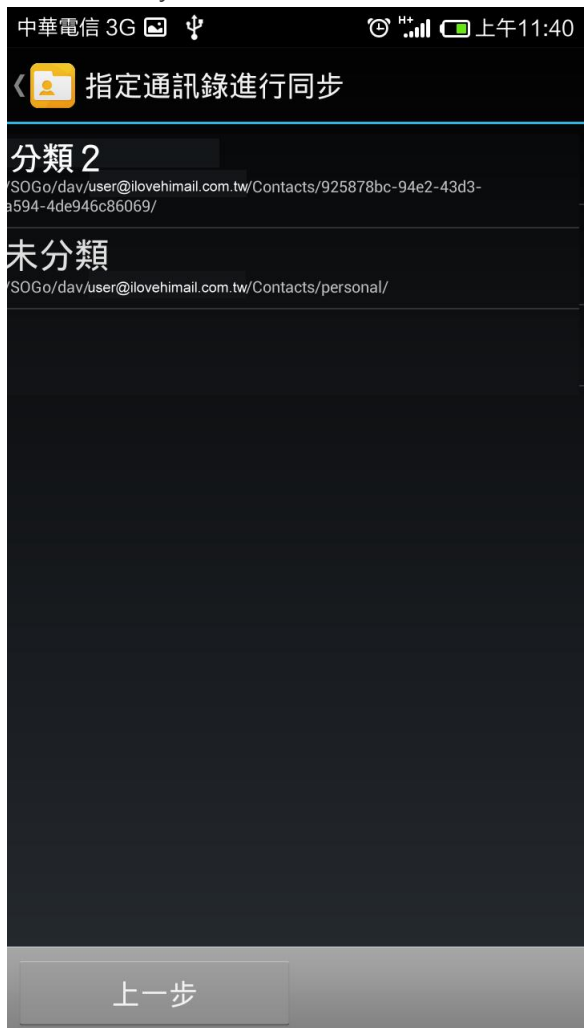

 您可以輸入您自訂的 CalDAV-Sync 帳號的名稱(例如:himail-add);或是使用 CalDAV-Sync 預設的帳號名稱(即您在步驟 5 勾選要同步的通訊錄分類名稱)·按下「結束」·完成帳 號新增。

| 中華電信 3G 🖃 🚟 🦞 | ⑲ ∹៕ 🔲 上午11:41 |
|---------------|----------------|
| 💶 增加帳戶        |                |
| 請為您的帳戶取名      |                |
| 帳戶名稱          |                |
| 未分類           |                |
| 🦳 僅從伺服器同步至手機  |                |
|               |                |
|               |                |
|               |                |
|               |                |
| 上一步           | 結束             |

7. 您的 CardDAV-Sync 帳號己新增完畢,您可以進行帳號編輯帳號設定或按下「done」結束 帳號新增作業

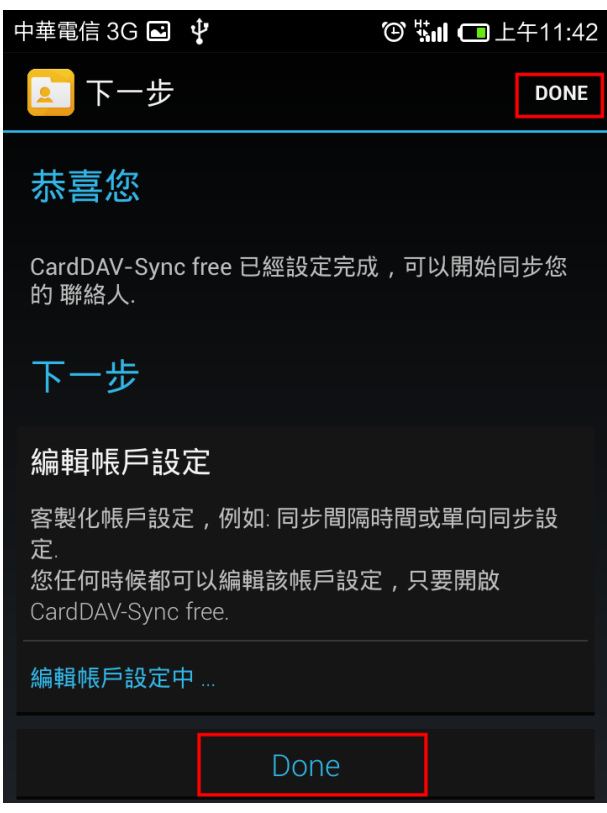

 完成後,您可以開啟行動裝置的「聯絡人」應用程式,在設定的聯絡人分類會出現
 DAVdroid,在此分類,會同步您在 webmai 儲存的通訊錄資料(或者您有可能需要執行乙次 資料同步)。

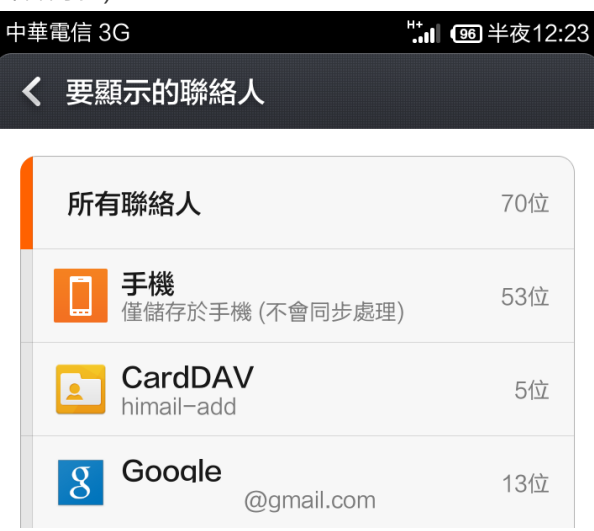

#### Android / CalDAV-Syc - 行事曆

以下以 Android 4.2.2 / CalDAV-Syc 0.4.27 (付費軟體)為範例,提供設定參考

- 1. 請先登入您的 Google Play store 購買 APP。
- 2. 安裝 CalDAV-Sync 結束後,開啟 APP

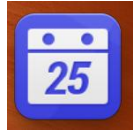

3. 選擇「CalDAV」進行帳號新增

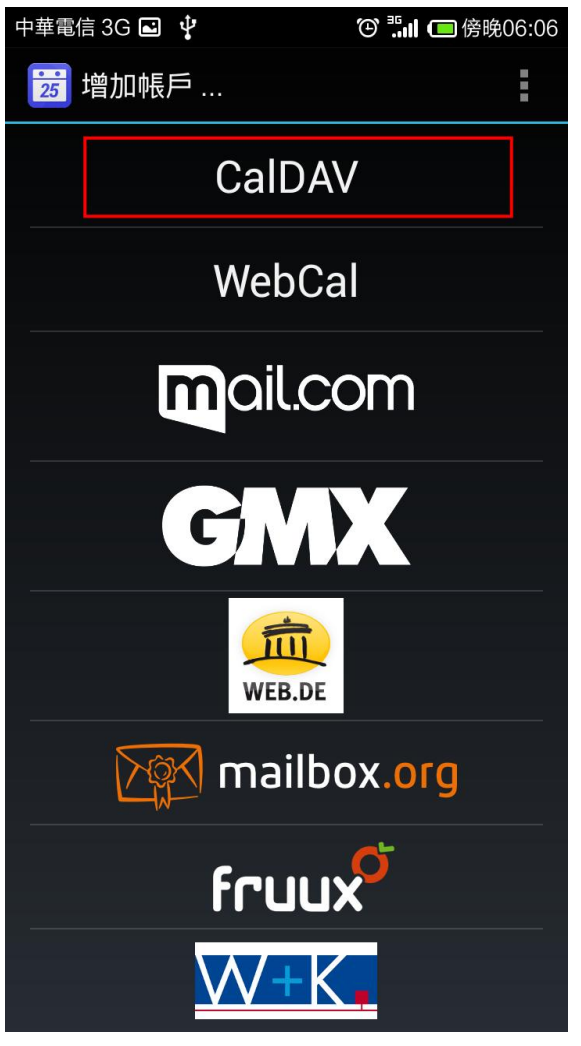

- 4. 輸入「伺服器名稱或 URL」、「帳號名稱」及「密碼」等資訊,輸入後請點選「下一步」進 行帳號認證(可能需要較多時間)
  - 伺服器名稱或 URL: sync.biz-mail.hinet.net
  - 需勾選使用 SSL
  - 帳號名稱:請輸入您完整的 hiMail email 帳號,例如: user@ilovehimail.com.tw
  - 密碼:您的密碼

| 中華電信 3G 🖻 🦞       | 🕑 🛄 🔲 傍晚06:06 |
|-------------------|---------------|
| 蒏 增加 CalDAV 個帳戶   | :             |
| 輸入帳戶資料            |               |
| 伺服器名稱或 URL        |               |
| example.com[:連接埠號 | [/路徑]         |
| ✓ 使用 SSL          |               |
| <u>Need help?</u> |               |
| 帳戶名稱              |               |
| _ 帳戶名稱            |               |
| 密碼                |               |
| 密碼                | Abc           |
| 客戶端憑證             |               |
| None              | $\mathbf{x}$  |
|                   |               |
|                   |               |
|                   |               |
|                   |               |
|                   |               |
| Privacy Polic     | У             |
|                   | 下一步           |
|                   |               |

5. CalDAV-Sync 會列出目前您在 webmail 所有的行事曆名稱;請勾選您要同步的行事曆後按

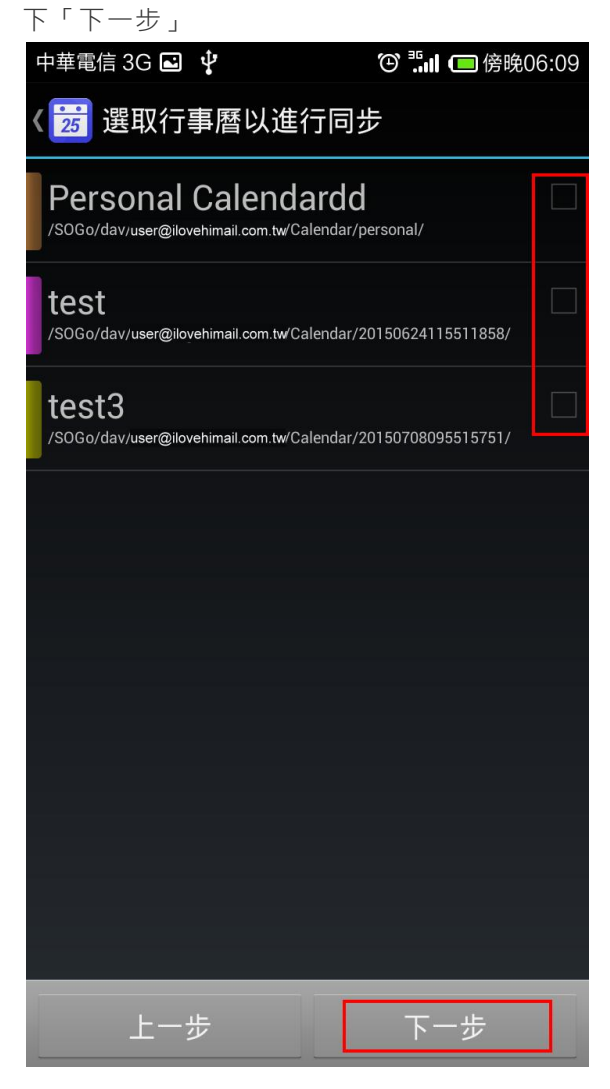

6. 您可以輸入您自訂的 CalDAV-Sync 帳號的名稱(例如:himail-calendar);或是使用 CalDAV-Sync 預設的帳號名稱(即您在步驟 4 輸入的帳號名稱)·按下「結束」·完成帳號新

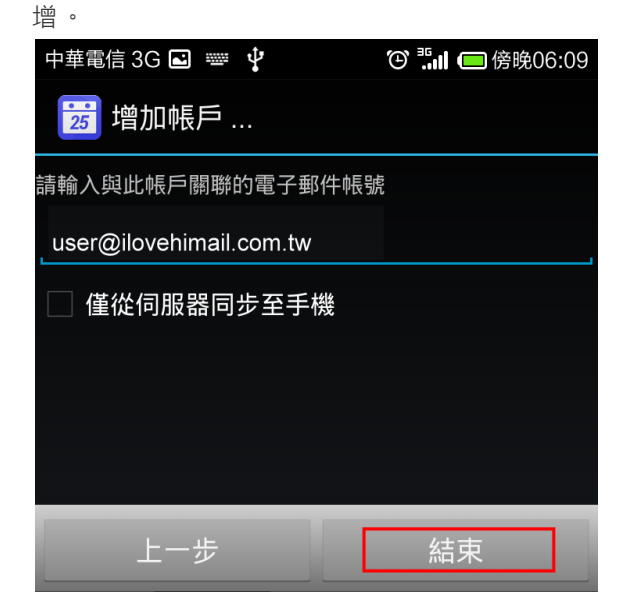

7. 您的 CalDAV-Sync 帳號己新增完畢,您可以進行帳號編輯相關作業設定或按下「done」結 束帳號新增作業

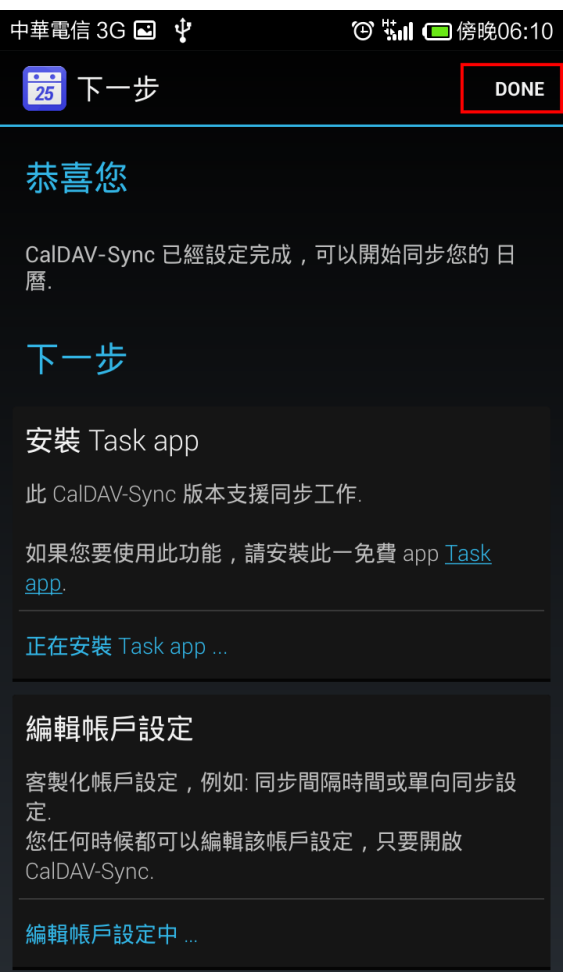

#### 新增約會

 完成後·開啟行動裝置的「行事曆」應用程式·在設定的「帳號和要顯示的日曆」會出現您 在步驟 5 勾選的行事曆。

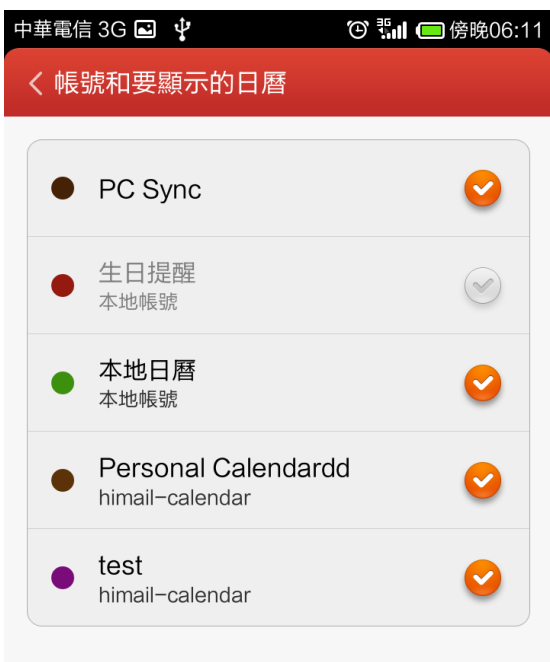